## 出席管理システムマニュアル(補足)

## 出欠データの修正

授業の終了後、出欠の修正が必要となった場合の作業手順について説明します。

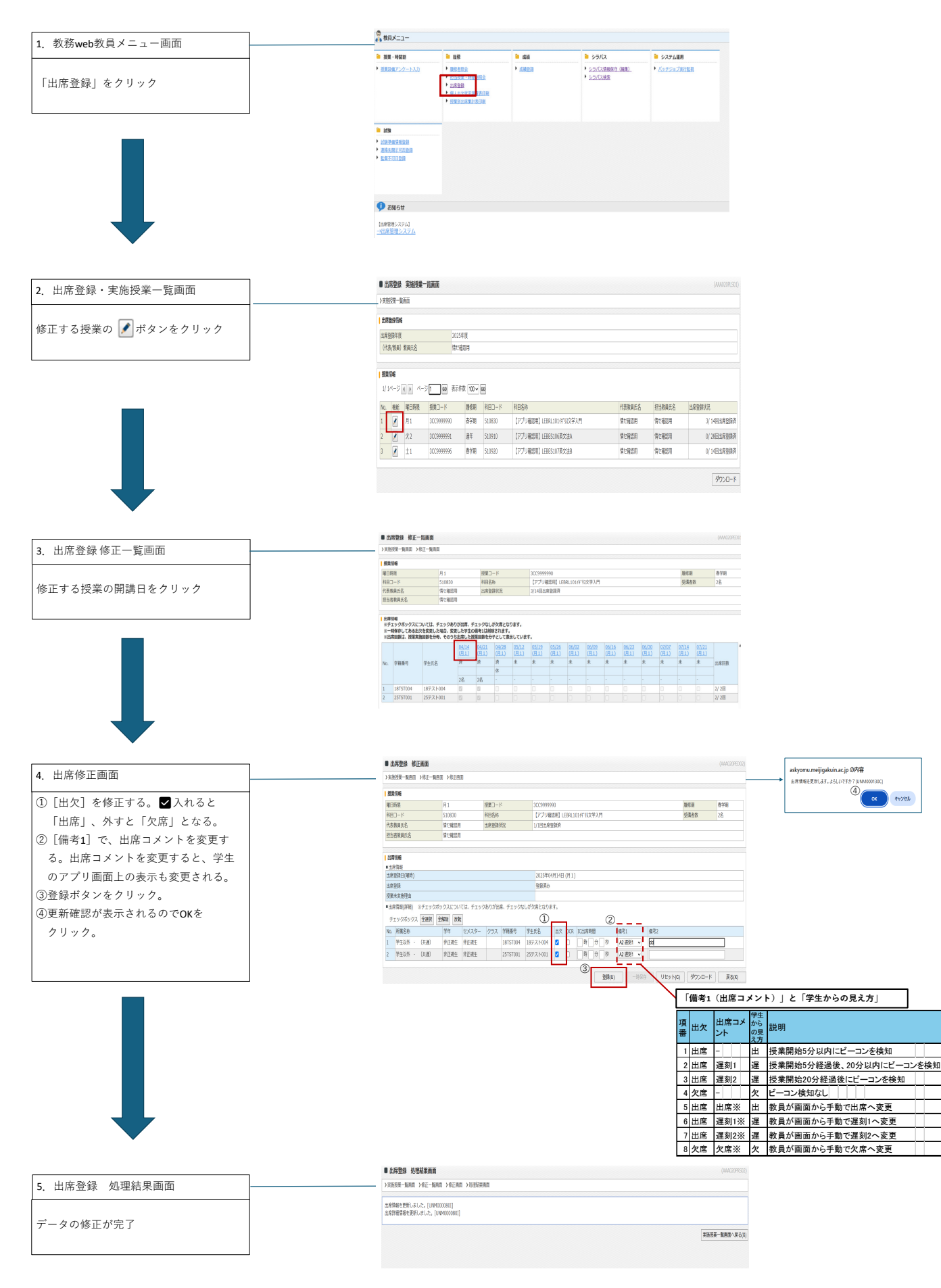

## 出席管理システムマニュアル(補足)

出席状況一覧のファイル(PDF)出力

授業ごとの出席状況一覧をファイル(PDF)で出力する手順について説明します。

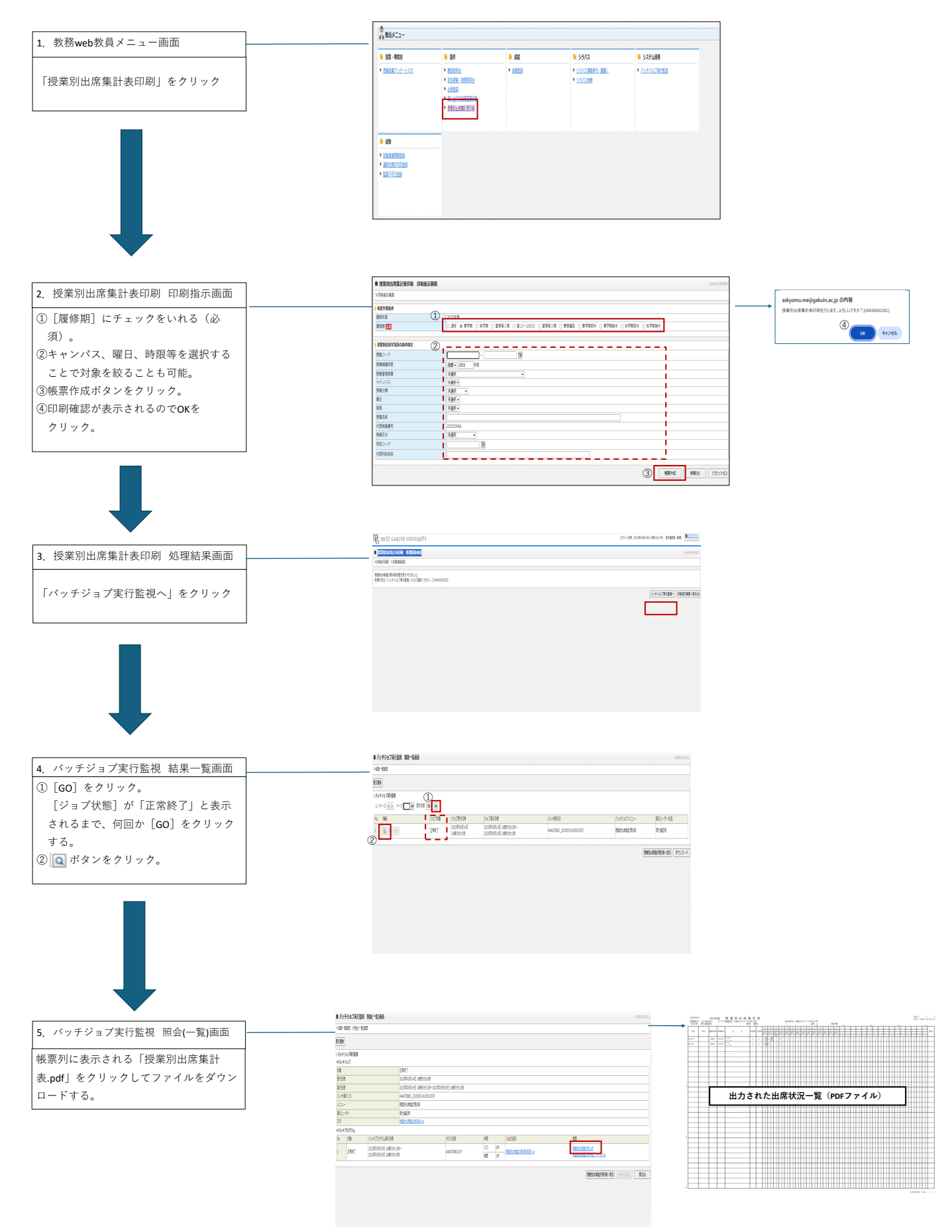